# GG Coburg - alle info snel bij de hand

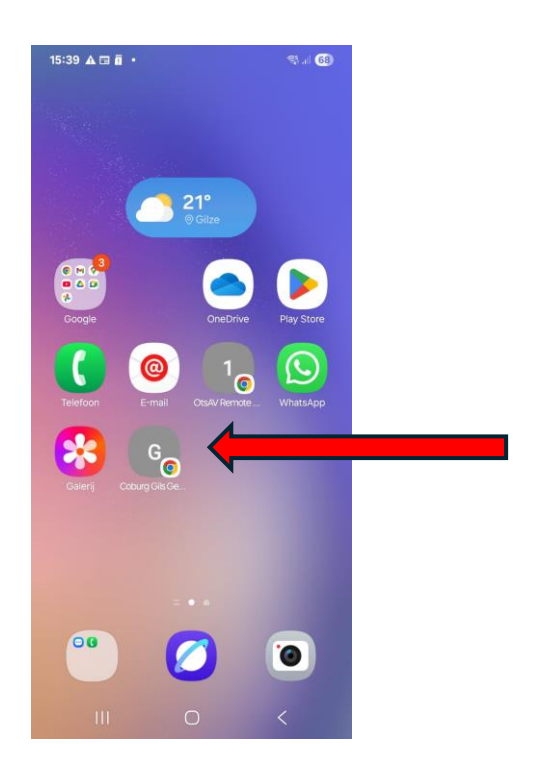

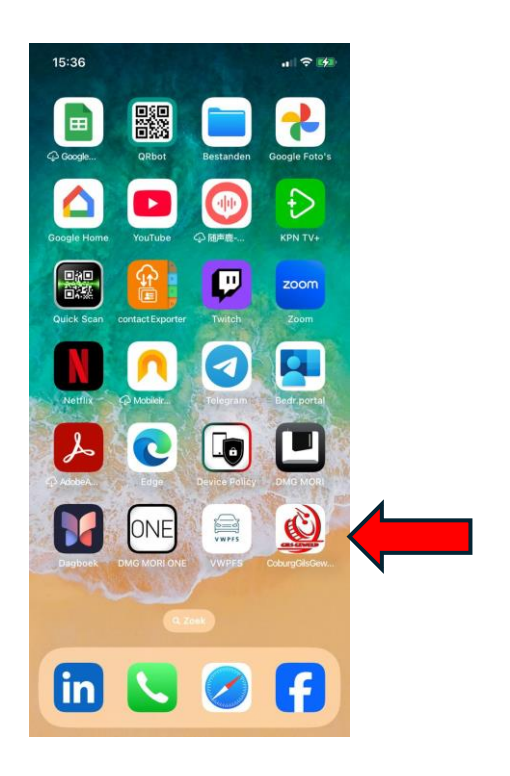

android

I-phone

### In android op je mobiel

Zorg dat via instellingen van je telefoon je startscherm niet Vergrendeld staat.

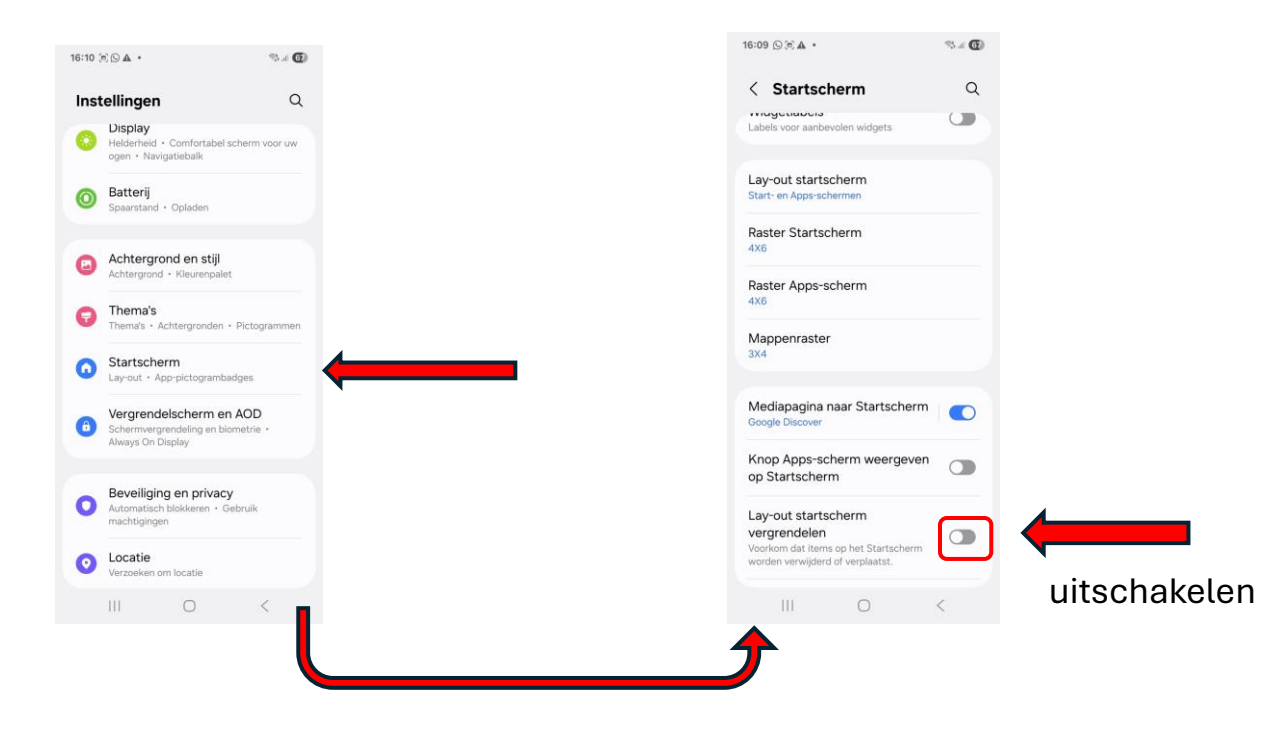

### Open de website <u>https://www.gilsgeweld.nl/oefenvideos-coburg/</u> in chrome

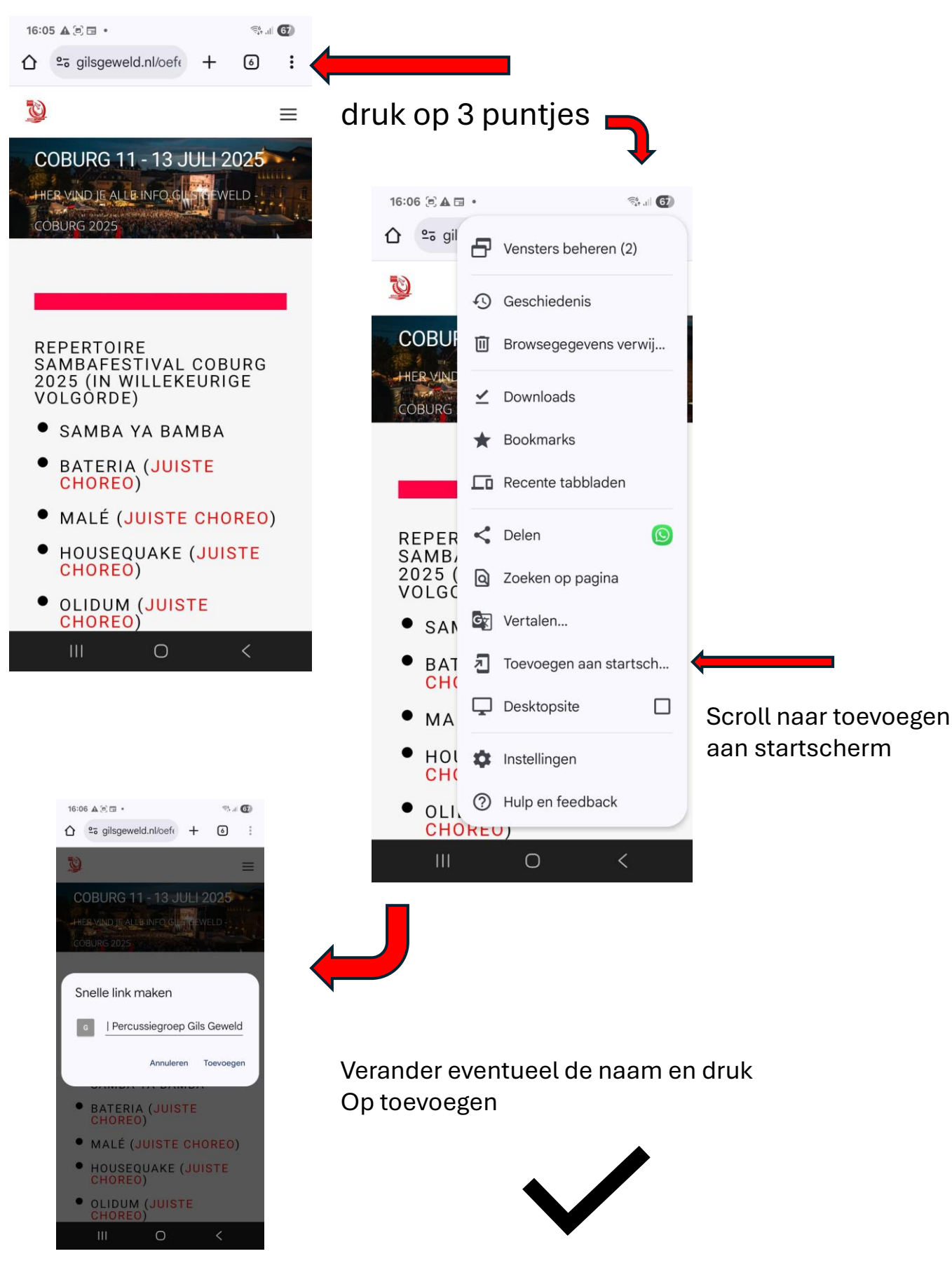

## In IOS op je iPhone:

#### Open de website <u>https://www.gilsgeweld.nl/oefenvideos-coburg/</u> in safari

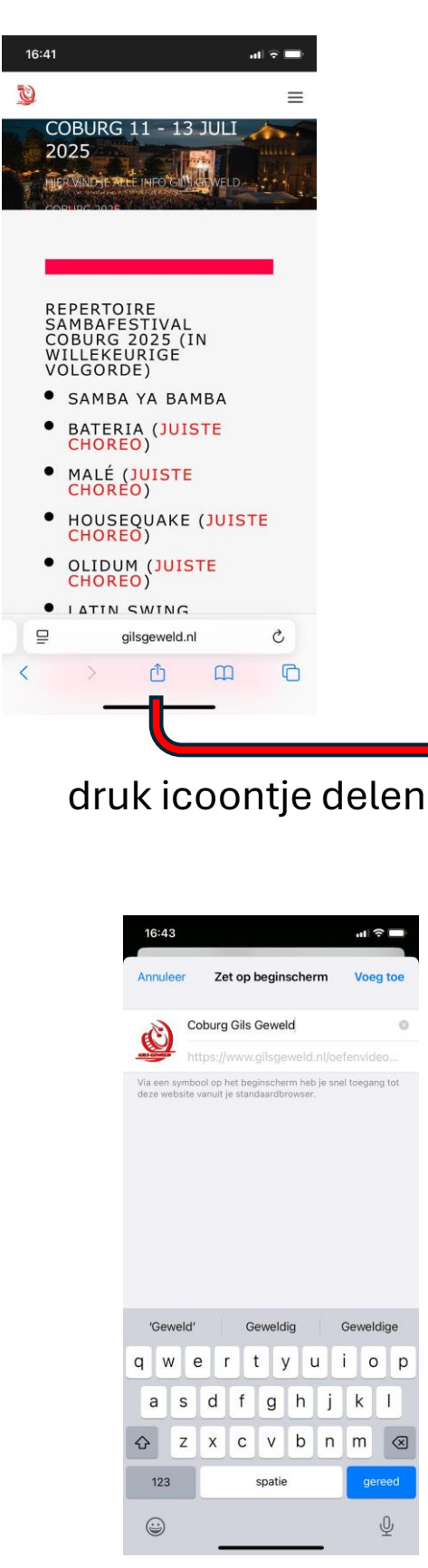

| 16:42                                            | "  ≎ ■    | Þ   |
|--------------------------------------------------|-----------|-----|
| oefenvideo's coburg<br>gilsgeweld.nl<br>Opties > | ×         |     |
| AirDrop Berichten Herinneringen                  | Dagboek   | Fre |
| Kopieer                                          | ¢         |     |
| Zet in leeslijst                                 | 00        |     |
| Voeg bladwijzer toe                              | ш         |     |
| Zet in favorieten                                |           |     |
| Zet in snelle notitie                            | ш         |     |
| Zoek op pagina                                   | Ę         |     |
| Zet op beginscherm                               | Ŧ         |     |
| Markeringen                                      | $\otimes$ |     |
| Druk af                                          | ē         |     |
| In Microsoft Edge openen                         | Q         |     |
| Wijzig taken                                     |           |     |

Scroll naar onder naar "Zet op beginscherm" en druk op vierkant met + teken

Verander de titel in een duidelijke tekst en druk op "Voeg toe"

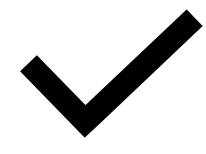